## Skenovanie do súboru

## Dokument

1.Skôr než začneme skenovať, je dobré vedieť rozmery skenovaného dokumentu. Nastavíme funkciu

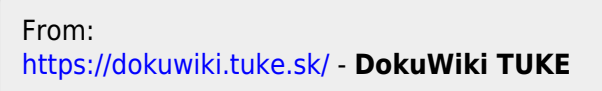

Permanent link: https://dokuwiki.tuke.sk/doku.php?id=uvt:navody:ckonica3p&rev=1431609161

Last update: 14/05/2015 15:12

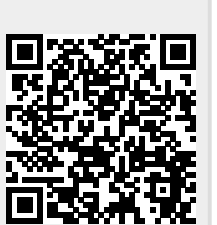

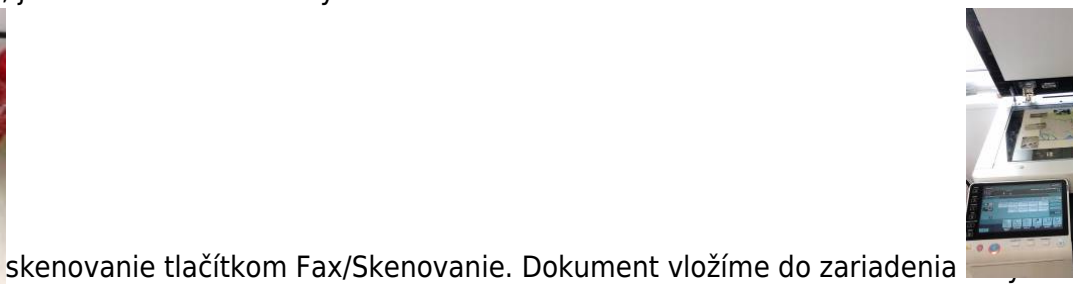